#### Plotter de recorte série jk-721. jk-871. jk1351

#### 1 - INSTALAÇÃO DRIVER USB

| Nome                     | Data de modificaç                  | Tipo                  | Tamanho |  |
|--------------------------|------------------------------------|-----------------------|---------|--|
| Arquivos no Disco (5)    |                                    |                       |         |  |
| 退 Help                   | 08/11/2014 02:14                   | Pasta de arquivos     |         |  |
| 퉬 Printer Windows Driver | 17/11/2014 07:56                   | 5 Pasta de arquivos   |         |  |
| 📕 Software patch         | 20/11/2014 01:05                   | :05 Pasta de arquivos |         |  |
| 퉬 USB Mac Driver         | 07/11/2014 04:51 Pasta de arquivos |                       |         |  |
| 闄 USB Windows Driver     | 07/11/2014 04:51                   | Pasta de arquivos     |         |  |

1.1 Abra o mini cd e seleciona a pasta WINDOWS DRIVER

| Nome                  | Data de modificaç | Тіро       | Tamanho |
|-----------------------|-------------------|------------|---------|
| Arquivos no Disco (1) |                   |            |         |
| 🝓 CH341SER            | 31/10/2012 06:53  | Aplicativo | 228 KB  |

1.2 Execute o arquivo CH341

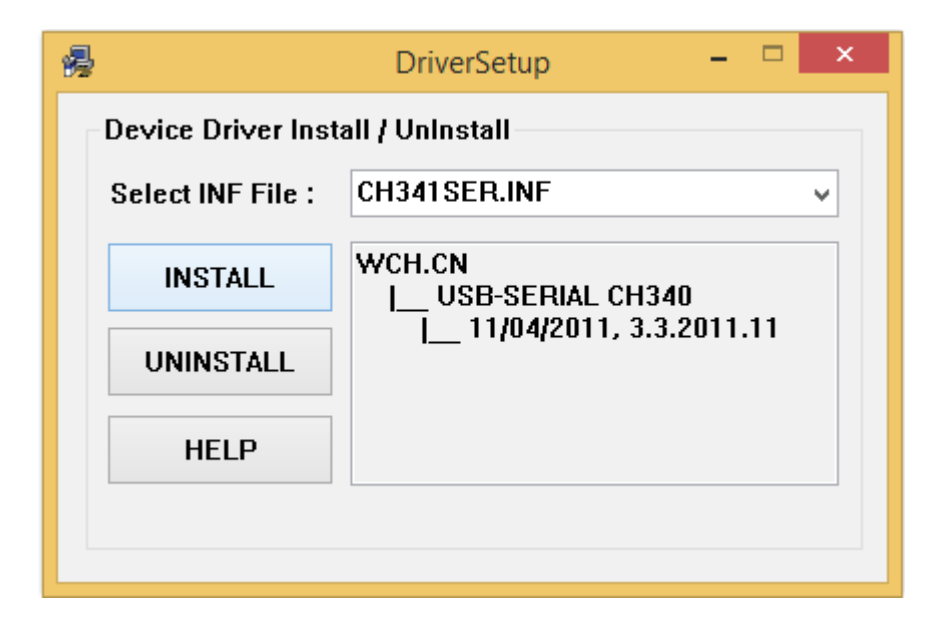

1.3 Clique em INSTALL

1.4 Após a mensagem de instalação ocoorida com sucesso clique em ok

| 2          | DriverSetup – 🗆 🗙                                   |
|------------|-----------------------------------------------------|
| Device Dri | /er Install / Uninstall                             |
| Calact INF |                                                     |
|            | DriverSetup                                         |
| 0          | The drive is successfully Pre-installed in advance! |
|            | ОК                                                  |
|            |                                                     |

### 2 VERIFICANDO PORTA DE COMUNICAÇÃO

2.1 Clique com o botão direito em MEU COMPUTADOR, e selecione gerenciar.

| 🕒 🕘 т Т 🥫 🕨                                                                                                    | Meu | computador                                                                                                    | <ul> <li>Unidade de DVD-KW (F:) My Dis</li> </ul>                            | sc 🕨 USB Windows Driver |
|----------------------------------------------------------------------------------------------------|-----|----------------------------------------------------------------------------------------------------|------------------------------------------------------------------------------|-------------------------|
| <ul> <li>Favoritos</li> <li>Área de Trabalho</li> <li>Downloads</li> <li>Locais recentes</li> </ul>                                                                                                    |     | Nome<br>Arquivos no Disco (1)<br>Arquivos no Disco (1)                                                           | Data de modificaç<br>31/10/2012 06:53                                        |                         |
| Grupo doméstico                                                                                                    |     | <b>Recolher</b>                                                                                                  |                                                                              |                         |
| <ul> <li>Dovuloads</li> <li>Dovuloads</li> <li>Imagens</li> <li>Músicas</li> <li>P (pc-pc)</li> <li>P ping (pc1)</li> <li>Vser (lenilson)</li> <li>Vsuario (usuario-1</li> <li>Videos</li> <li>Videos</li> <li>Disco Local (C:)</li> </ul> |     | Fixar na Tela<br>Mapear unio<br>Abrir em no<br>Desconectar<br>Adicionar un<br>Excluir<br>Renomear<br>Propriedade | Inicial<br>lade de rede<br>va janela<br>r unidade de rede<br>m local de rede |                         |

# 2.2 Na janela do gerenciador do computador selecione GERENCIADOR DE DISPOSITIVOS.

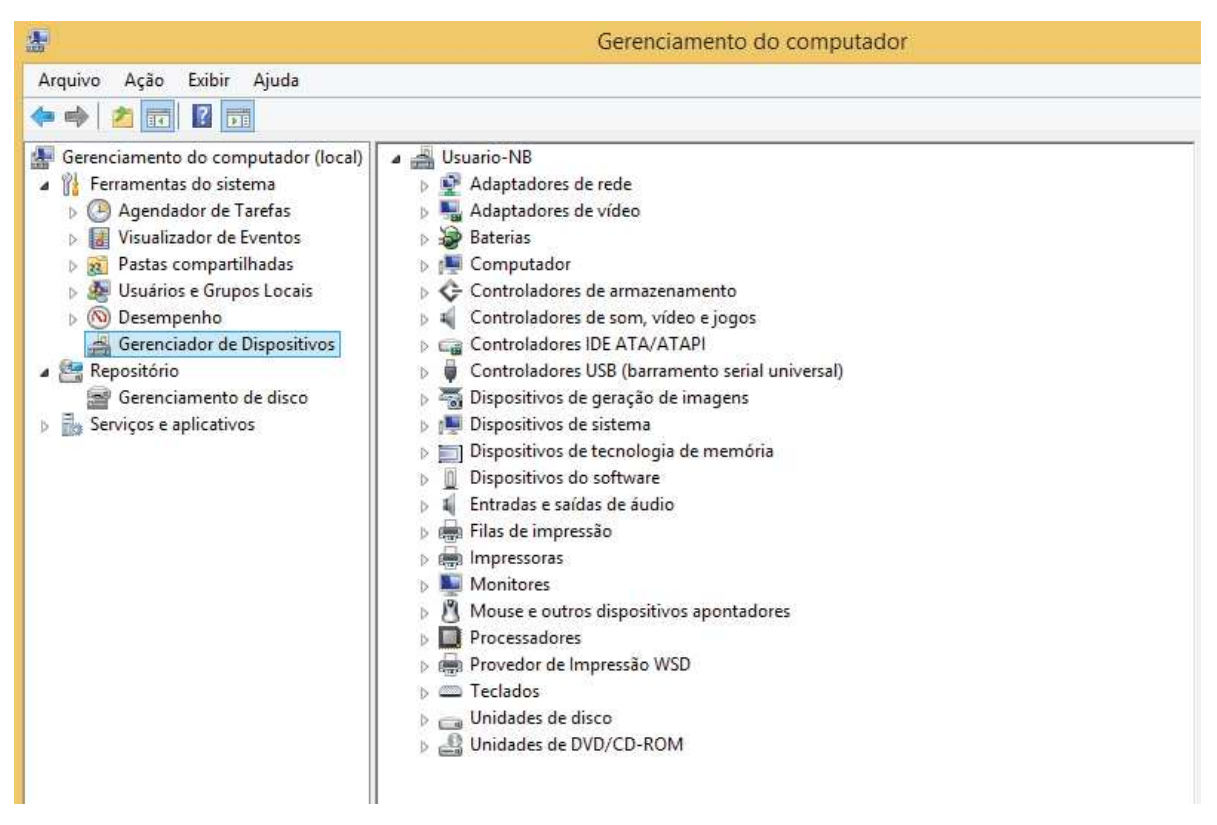

#### 2.3 Selecione a aba PORTAS COM E LPT

| æ                                                                                                    | Gerenciamento do computador                                                                                                    |
|----------------------------------------------------------------------------------------------------|----------------------------------------------------------------------------------------------------|
| Arquivo Ação Exibir Ajuda                                                                                                    |                                                                                                    |
| 🔶 🏟 🙍 📰 🗔 📓 🚮 🥵                                                                                                    |                                                                                                    |
| <ul> <li>Gerenciamento do computador (local)</li> <li>Ferramentas do sistema         <ul> <li>Agendador de Tarefas</li> <li>Visualizador de Eventos</li> <li>Pastas compartilhadas</li> <li>Usuários e Grupos Locais</li> <li>O Desempenho</li> <li>Gerenciador de Dispositivos</li> </ul> </li> <li>Repositório         <ul> <li>Gerenciamento de disco</li> <li>Serviços e aplicativos</li> </ul> </li> </ul> | <ul> <li>Usuario-NB</li> <li>Adaptadores de rede</li> <li>Adaptadores de vídeo</li> <li>Baterias</li> <li>Computador</li> <li>Controladores de armazenamento</li> <li>Controladores de som, vídeo e jogos</li> <li>Controladores IDE ATA/ATAPI</li> <li>Controladores USB (barramento serial universal)</li> <li>Controladores USB (barramento serial universal)</li> <li>Dispositivos de geração de imagens</li> <li>Dispositivos de tecnologia de memória</li> <li>Dispositivos do software</li> <li>Entradas e saídas de áudio</li> <li>Filas de impressão</li> <li>Monitores</li> <li>Monitores</li> <li>Processadores</li> <li>Provedor de Impressão WSD</li> <li>Teclados</li> <li>Unidades de disco</li> <li>Unidades de DVD/CD-ROM</li> </ul> |

2.4 Dentro da aba haverá a indicação de USB-SERIAL, e entre parenteses o numero da porta de comunicação Esta porta deverá ser indica ao software ArtCut na sua instalação.

| <b>a</b>                                                                                                    | Gerenciamento do computador                                                                                                    |  |
|----------------------------------------------------------------------------------------------------|----------------------------------------------------------------------------------------------------|--|
| Arquivo Ação Exibir Ajuda                                                                                                    |                                                                                                    |  |
| 🗢 🔿 🙍 📻 🖨 👘 👰 📓                                                                                                    | Bi 🕅 1                                                                                                    |  |
| Gerenciamento do computador (local)  Gerenciamento do sistema  Gerenciador de Tarefas  Gerenciador de Eventos  Gerenciador de Dispositivos  Gerenciamento de disco  Serviços e aplicativos | <ul> <li>Usuario-NB</li> <li>Adaptadores de rede</li> <li>Adaptadores de vídeo</li> <li>Baterias</li> <li>Computador</li> <li>Controladores de armazenamento</li> <li>Controladores de som, vídeo e jogos</li> <li>Controladores IDE ATA/ATAPI</li> <li>Controladores USB (barramento serial universal)</li> <li>Dispositivos de geração de imagens</li> <li>Dispositivos de geração de imagens</li> <li>Dispositivos de sistema</li> <li>Dispositivos do software</li> <li>Entradas e saídas de áudio</li> <li>Filas de impressão</li> <li>Monitores</li> <li>Monitores</li> <li>Monitores</li> <li>Portas (COM e LPT)</li> <li>USB-SERIAL CH340 (COM3)</li> <li>Processadores</li> <li>Provedor de Impressão WSD</li> <li>Teclados</li> <li>Unidades de disco</li> <li>Unidades de disco</li> <li>Unidades de disco</li> </ul> |  |

#### 3 - Insira o cd Artcut Software e execute o setup.

| Nome                   | Data de modificaç | Тіро              | Tamanho                                                  |  |
|------------------------|-------------------|-------------------|----------------------------------------------------------|--|
| Arquivos no Disco (11) |                   |                   |                                                          |  |
| 🔚 data1                | 22/01/2016 00:39  | Arquivo do WinRAR | 910 KB                                                   |  |
| 📜 data2                | 22/01/2016 00:40  | Arquivo do WinRAR | 42.775 K8<br>460 KB<br>1 KB<br>83 KB<br>1 KB<br>1.026 KB |  |
| engine32               | 21/10/2004 17:16  | Arquivo do WinRAR |                                                          |  |
| Autorun                | 27/06/2014 02:20  | Informações de c  |                                                          |  |
| data1.hdr              | 22/01/2016 00:39  | Arquivo HDR       |                                                          |  |
| ayout.bin              | 22/01/2016 00:40  | Arquivo BIN       |                                                          |  |
| 🧟 setup                | 27/06/2014 02:20  | Imagem de bitmap  |                                                          |  |
| 🛃 setup                | 21/10/2004 17:16  | Aplicativo        | 116 KB                                                   |  |
| setup.ibt              | 22/01/2016 00:39  | Arquivo IBT       | 454 KB                                                   |  |
| 🗿 setup                | 22/01/2016 00:39  | Parâmetros de co  | 1 KB                                                     |  |
| setup.inx              | 22/01/2016 00:39  | Arquivo INX       | 237 KB                                                   |  |

#### 3.1 Escolha o idioma e clique em seguinte.

| Artcut2009 - InstallShield Wizard                                                                     |                                                                                                    |
|----------------------------------------------------------------------------------------------------|----------------------------------------------------------------------------------------------------|
| Escolha o idioma para insta<br>Selecione o idioma para instala<br>apresentadas em seguida.            | lação<br>ção a partir das opções                                                                                                    |
| Alemão<br>Coreano<br>Espanhol<br>Francês (Padrão)<br>Inglês<br>Japonês<br>Português (Padrão)<br>Russo | < Anterior Seguinte > Cancelar                                                                                                    |
| Artcut2009 Setup                                                                                      | Rem-vindo ao programa de configuração<br>Artcut2009<br>•<br>O Assistente do InstallShield vai instalar Artcut2009<br>no computador. Para continuar, faça clique sobre<br>Seguinte. |
|                                                                                                    | < Anterior Seguinte > Cancelar                                                                                                    |

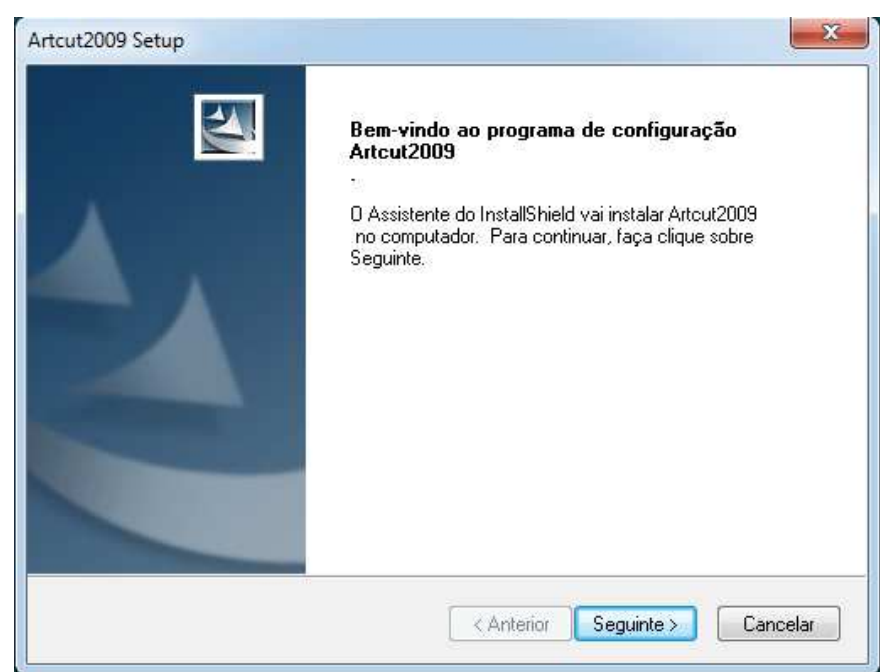

| Artcut2009 Setup                                                                                                    | ×                |
|----------------------------------------------------------------------------------------------------|------------------|
| Contrato de licença<br>Leia atentamente o contrato de licença a seguir.                                                                                                    |                  |
| Pressione a tecla PAGE DOWN para ver o resto do acordo.                                                                                                    |                  |
| Artcut6(R) version 7.0 (English)<br>Copyright (C) 1998-2008 Wentai Technology Co. Lmd.<br>All Rights Reserved                                                                  | <b>^</b>         |
| License Agreement                                                                                                    |                  |
| You should carefully read the following terms and conditions<br>before using this software. Unless you have a different license                                                | -                |
| Aceita todos os termos do Contrato de licença acima? Caso seleccione<br>Não, o programa de configuração se fechará. Para instalar o Artcut2009<br>tem deve aceitar o contrato. | <u>I</u> mprimir |
| InstallShield                                                                                                    |                  |
| < <u>Anterior</u> Sim                                                                                                    | <u>N</u> ão      |

| Artcut2009 Setup                                                                                                    | x |
|----------------------------------------------------------------------------------------------------|---|
| Seleccione a localização de destino<br>Seleccione a pasta onde o programa irá instalar os ficheiros.                                                  |   |
| O programa de configuração vai instalar Artcut2009<br>na pasta seguinte.                                                                              |   |
| Para instalar esta pasta, faça clique sobre Seguinte. Para instalar para uma pasta<br>diferente, faça clique sobre Procurar e seleccione outra pasta. |   |
| Pasta de destino<br>c:\artcut6 Procurar                                                                                                    |   |
| InstallShield Cancelar                                                                                                    |   |

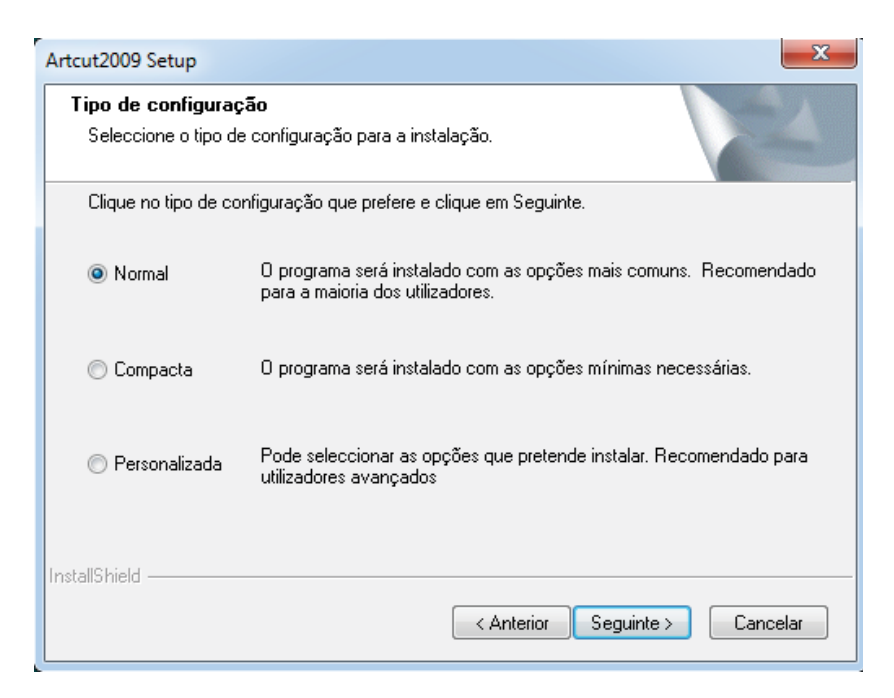

| Artcut2009 Setup                                                                                                    |
|----------------------------------------------------------------------------------------------------|
| Seleccionar a Pasta de programas<br>Seleccione uma pasta do programa.                                                                                                    |
| O programa de configuração irá adicionar ícones do programa à Pasta de programas listada<br>abaixo. Pode escrever um novo nome de pasta ou seleccionar uma da lista de pastas<br>existentes. Faça clique sobre Seguinte para continuar. |
| Pastas do programa:                                                                                                    |
| Artcut2009                                                                                                    |
| Pastas existentes:                                                                                                    |
| Accessories                                                                                                    |
| Administrative Tools                                                                                                    |
| Driver Booster 5                                                                                                    |
| EPSON                                                                                                    |
| Epson Software                                                                                                    |
| Liames T                                                                                                    |
| Maintenance                                                                                                    |
| InstallShield                                                                                                    |
| < Anterior Seguinte > Cancelar                                                                                                    |

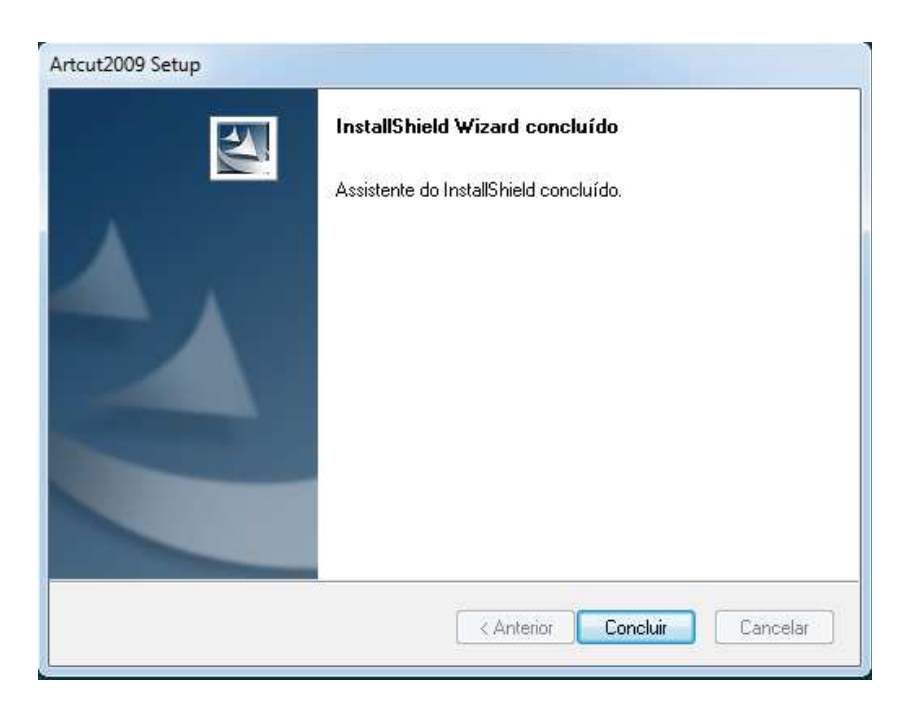

3.2 Execute o Artcut na área de trabalho

| httpwww.4s            | Nova pasta (2)              | DriverEasy       |   |  | Artcut2009 |   |
|-----------------------|-----------------------------|------------------|---|--|------------|---|
| RD                    | backup note<br>joyce 220516 | Driver Booster 3 |   |  |            |   |
| Pen Drive             | TeamViewer 12               | Lixeira          |   |  |            |   |
| orçamentos<br>Plotter | Mozilla Firefox             |                  |   |  |            |   |
| <b>(</b>              | 8                           |                  | 0 |  | 0          | Ì |

3.3 O software vai requisitar o cd de autorização. Insira o cd Artcut Graphic Disc e clique em confirmar.

| all the                                      |                                                                                                    |
|----------------------------------------------|----------------------------------------------------------------------------------------------------|
| Artcut<br>Graphic Disc<br>Authurization Disc | Por favor insira o disco<br>de galeria de gráficos<br>como indicado à<br>esquerda em CD-Rom,<br>clique para confirmar<br>entrar em Artcut<br>quando a luz de<br>CD-Rom acabar de<br>brilhar. |
| www.stratt.on                                | confirmar                                                                                                    |

3.4 Execute o Artcut na área de trabalho novamente.

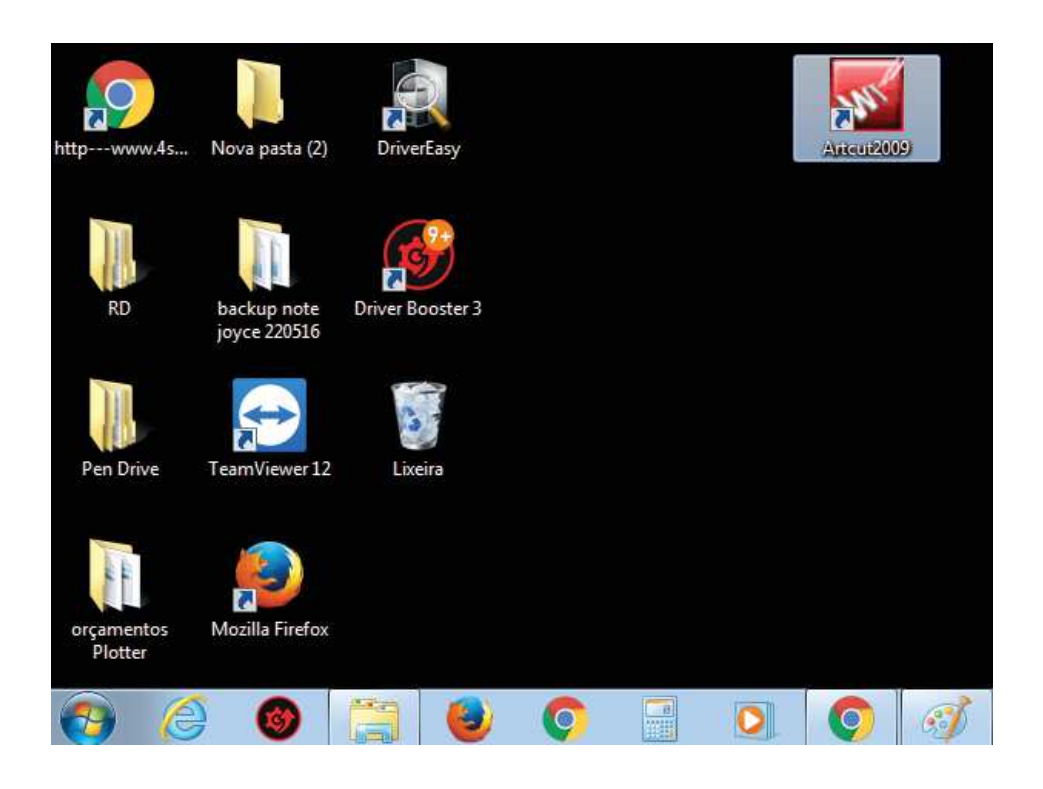

3.5 Clique em Criar novo documento.

| bem-vindo à              | serie de software de Artcut |
|--------------------------|-----------------------------|
|                          | [definição própria]         |
|                          | altura:  12.1529            |
| abrir velho<br>documento | informação<br>sobre versão  |

3.6 Selecione opções.

| <b>-</b>    |                              | Artcut2009[] - [sen | n título-1]            |                          | -             |          |
|-------------|------------------------------|---------------------|------------------------|--------------------------|---------------|----------|
| Vrev        | isar Ttexto Ggráfico Btabela | Aalinhamento kedi   | ção de nodos 🛛 Rfunçõe | es de alto nível Oopções | Wjanela ajuda | - 8 ×    |
|             | 1 <u>92</u> 2 <b>75</b> 2    |                     | r 😰 🔳 🗏 🗏              |                          |               |          |
|             | idioma do 💌                  | outros de letras    | • 型 Itur 1.5748Inch    | n 👻 rgu 1.5748Inch       | -             |          |
|             | 1                            |                     |                        |                          | 120  130      |          |
|             |                              |                     |                        | 1.                       |               | - T      |
|             | Ŷ                            |                     |                        |                          |               | -<br>    |
| 10          |                              |                     |                        |                          |               |          |
|             |                              |                     |                        |                          |               | 4        |
| 20 -        |                              |                     |                        |                          |               |          |
| 30 -        |                              |                     |                        |                          |               | <u>S</u> |
|             |                              |                     |                        |                          |               | <u> </u> |
| 40          |                              |                     |                        |                          |               |          |
|             |                              |                     |                        |                          |               |          |
| 50 <u>-</u> |                              |                     |                        |                          |               | =        |
| 60 <u>-</u> |                              |                     |                        |                          |               |          |
|             |                              |                     |                        |                          |               |          |
| 70          |                              |                     |                        |                          |               | AB       |
|             |                              |                     |                        |                          |               | <u> </u> |
|             |                              |                     |                        |                          |               |          |
| E           |                              |                     |                        |                          |               |          |

3.7 Selecione Configuração de sistema.

| p-1]                                     |         |                | -          |                  |         |
|------------------------------------------|---------|----------------|------------|------------------|---------|
| odos Rfunções de alto nível              | Oopções | Wjanela        | ajuda      | - 8 ×            |         |
|                                          | Ptar    | nanho de to    | oda a pág  | gina             |         |
| ltur 1.5748lnch 👻 rgu 1.5                | Hco     | nfigurar linł  | ha auxilia | ar               |         |
| , 100 100 100 100 100 100 100 100 100 10 | Sco     | nfiguração d   | de captu   | rar              |         |
|                                          | Lcer    | rar e abrir    |            |                  |         |
|                                          | Bqu     | adros de fur   | ndo        |                  |         |
|                                          | con     | figuração de   | e sistema  | а                |         |
|                                          | Msu     | iporte de mi   | ulti-pági  | nas              |         |
|                                          | con     | figuração de   | e pontua   | ıção             |         |
|                                          | Dreg    | gistrar outro  | s idioma   | IS               |         |
|                                          | Zad     | ição na gale   | ria auto-  | -definida de gi  | ráficos |
|                                          | Xad     | ministração    | de galer   | ria de gráficos. |         |
|                                          | Ode     | finir ponto i  | inicial    |                  |         |
|                                          | Yde     | finir a direcç | ção de lir | nha básica       |         |
|                                          |         |                |            | 8                |         |
|                                          |         |                |            | -                |         |
|                                          |         |                |            | -                |         |
|                                          |         |                |            | AB               |         |
|                                          |         |                |            |                  |         |
|                                          |         |                |            |                  |         |
|                                          |         |                |            |                  |         |

3.8 Escolha o tipo de comprimento e clique em confirmar, depois feche o Artcut.

| <b></b>                                                                                                    |                                                                                                    |                          | Artcut2009[] - [ | sem título-1   |
|----------------------------------------------------------------------------------------------------|----------------------------------------------------------------------------------------------------|--------------------------|------------------|----------------|
| Fdocum                                                                                                    | entos Eeditar Vrevisar Ttexto                                                                                                    | Ggráfico Btabela         | Aalinhamento I   | kedição de nod |
|                                                                                                    | xeeen do                                                                                                    | 2 7 @ 6 11               | <u> </u>         | I 🚺            |
| Q Q 🗖                                                                                                    | 🕂 🔳 🔍 🔍 🛛 idioma do 💌                                                                                                    | D 110 120                | Outros de letra  | s▼型 lt         |
|                                                                                                    | سلىماساساساساساساساساسا<br>salvar no disco autom                                                                                                    | aticamente               |                  | սնուհունուն    |
| und autra antra antra antra antra antra antra antra antra antra antra antra antra antra antra antra antra antra | ✓ Asalvar no disco automaticamenti         intervalo:       30 ▼ minuto         configurar comprimento         escolher tipo:       Inch         ponto decimal       MM         valor it (inch       ,         configurar velocidade       ,         escolher tipo:       mm/s         ponto decimal a ser retido:       3         valor incremental:       1.4 | te contirmar<br>cancelar |                  |                |
| 80<br>                                                                                                    | Idioma: PORTUGUESE                                                                                                    | •                        |                  |                |
| =1                                                                                                    |                                                                                                    |                          |                  |                |

3.9 Abra novamente o software, agora ja em CM crie um novo documento.

| bem-vindo à              | serie de software d                                  | e Artcut 🛛 🗙            |
|--------------------------|------------------------------------------------------|-------------------------|
|                          | [definição própria]<br>largura: 20.9<br>altura: 30.8 | ▼<br>€CM                |
|                          | no sentido vertical     no sentido horizontal        | criar novo<br>documento |
| abrir velho<br>documento | informação<br>sobre versão                           | cancelar                |

3.10 Selecione na barra de ferramentas o efitor de texto.

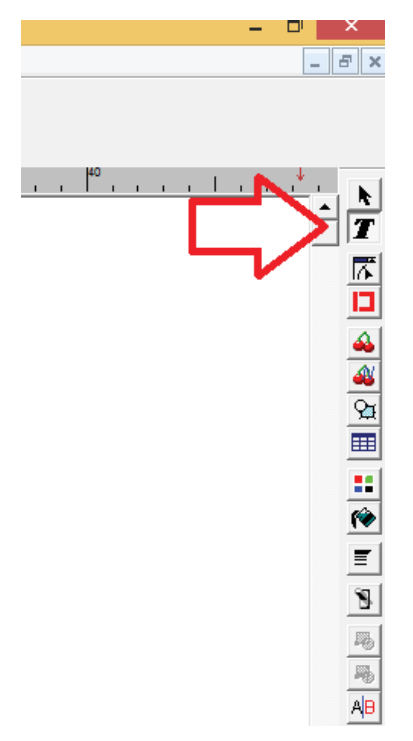

3.11 Digite uma frase de teste e selecione o Ícone de EXPORTAÇÃO DE ESCULTURA.

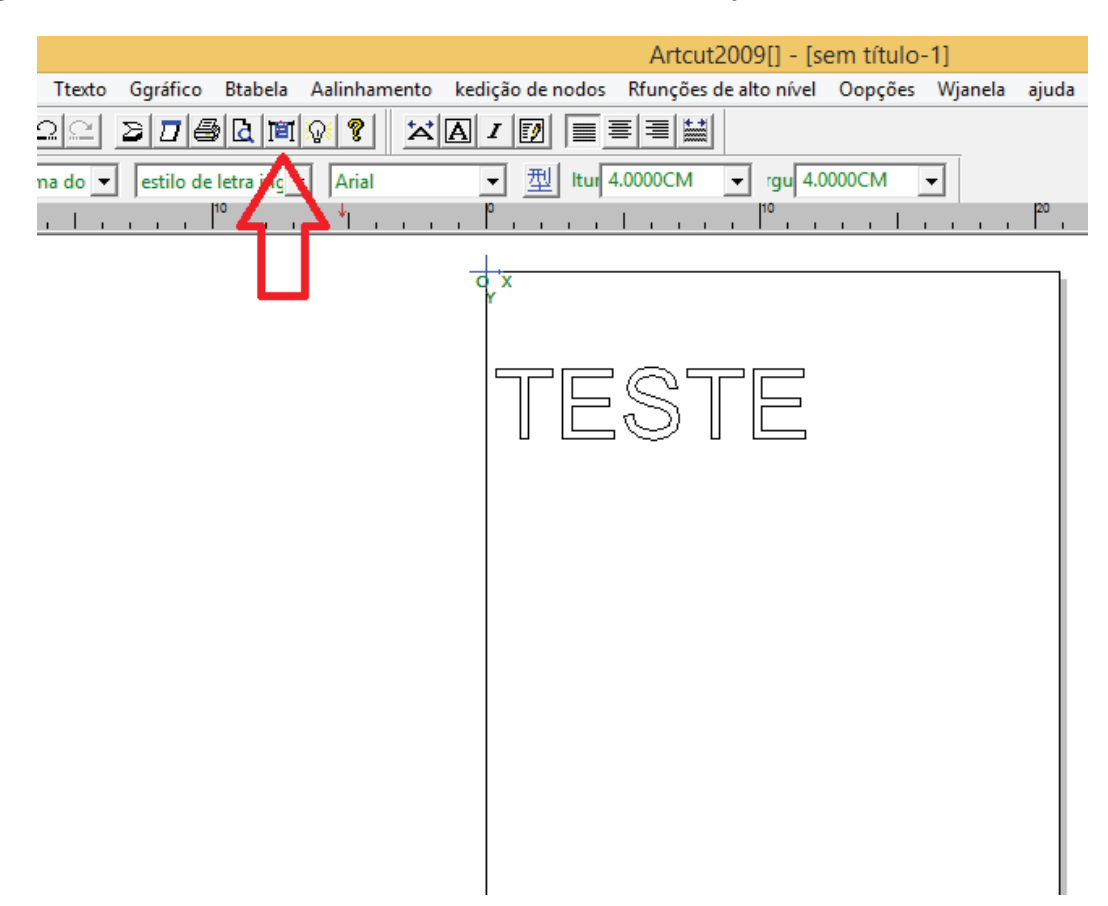

3.12 A janela de configuração de máquina abrirá, no campo FÁBRICA selecione JINKA .

|                                                     | configu    | rar máquina de gravura                                               | ×                               |
|-----------------------------------------------------|------------|----------------------------------------------------------------------|---------------------------------|
| fábrica:                                            | t          | ipo de produto:                                                      |                                 |
| SUMMA                                               | ^          | SUMMA D520                                                           | adicionar                       |
| ROLINE<br>ROland<br>ANA<br>PCUT<br>LIYU<br>SILKROAD |            | SUMMA D610<br>SUMMA D620<br>SUMMA D760<br>SUMMA D1020<br>SUMMA D1300 | configurar                      |
| MIMAKI<br>SANXING JINA<br>TUWANG<br>others<br>XinYi | ¥          |                                                                      | instalação do<br>disco flexível |
| o usuário já ins                                    | talou a má | quina de gravura                                                     |                                 |
| JK721(HPGL)<br>JK871(HPGL)                          |            |                                                                      | deletar                         |
|                                                     |            |                                                                      | fechar                          |
|                                                     |            |                                                                      |                                 |

3.13 No campo TIPO DE PRODUTO selecione a máquina de acordo com o tamanho da plotter.

72cm ->JK721(HPGL) configurar máquina de gravura 87cm ->JK871(HPGL) 135cm->JK1351(HPGL) fábrica: tipo de produto: adicionar HANDYCUT JK240(HPGL) Depois de selecionar a  $\mathbf{A}$ GUR-TEC JK330(HPGL) plotter clique em LIKECUT JK360(DMPL) adicionar e feche a janela. SIGNKEY JK720(DMPL) configurar... EZBANG JK870(DMPL) JK361(HPGL) Jinka. Shanghai Jintia íΗΡ JK871(HPGL) Goldcut CREATION(HK JKTTIMEPGEL JK1351(HPGL) JiYan instalação do ASC365 disco flexível ZhongHuaSher 🗸 o usuário já instalou a máquina de gravura JK1351(HPGL) JK721(HPGL) deletar JK871(HPGL) fechar

3.14 Na janela exportação de escultura selecione a porta de comunicação indicada em 2.4.

|                                                                                                    |                                                                                                    | exportação de escultura                                                                                                    | × |
|----------------------------------------------------------------------------------------------------|----------------------------------------------------------------------------------------------------|----------------------------------------------------------------------------------------------------|---|
| Equipamento                                                                                                    | JK871(HPGL)<br>COM3                                                                                                    | ✓       configurar máquina       tamanho real         ✓       configurar porto       largura: 20.9       ↓         ✓       configurar porto       altura: 30.8       ↓                                                                                                    |   |
| tamanho de mate<br>[User Defined<br>largura 29<br>comprimento 21<br>área de exportaç<br>Página: 1<br>área: 1<br>área: 1<br>articulações: 0mr | COM3<br>FILE<br>SHRFAX:<br>PORTPROMPT:<br>nul:<br>CPW2:<br>erial<br>1<br>1<br>1<br>2<br>2<br>3<br>3<br>3<br>3<br>3<br>3<br>3<br>3<br>3<br>3<br>3<br>3<br>3<br>3<br>3 | ponto inicial         horizontal:          CM         vertical:          CM         vertical:          cminar         exportação de exportação          copiar<br>automaticamente         prevista          100%          número de cópias         intervalo horizontal          CM          intervalo vertical         vexportação de cor          multi cortador          modificar | м |

3.15 Se a porta de comunicaçõa não estiver habilitável clique em CONFIGURAR PORTA. Caso ela esteja habilitada desconsidere esta etapa.

| exportação de escultura                                                                                                    | ×                                                                                                    |
|----------------------------------------------------------------------------------------------------|----------------------------------------------------------------------------------------------------|
| Equipamento       JK871(HPGL)       configurar máquina       tamanho re         ligar a       COM3       configurar porto       altura: 30                                                                                                    | eal<br>0.9 ÷ См<br>0.8 ÷ См                                                                                                    |
| Image: Section of the section of the section of t | testar<br>testar<br>testar<br>terminar<br>terminar |

3.16 Na janela configuração de porta em TIPO DE PRODUTO selecione COM, e coloque o numero da porta correspondente no item 2.4 e clique em modificar, depois feche a janela .

| configuração de porto  |                    |                           |  |
|------------------------|--------------------|---------------------------|--|
| porto já instalado 🛛 📿 | ОМЗ                | •                         |  |
| tipo de porto          | número de porto 📅  | configuração<br>detalhada |  |
| C porto paralelo       | nome do porto COM3 |                           |  |
| O documento            | adicionar          | modificar                 |  |
| C definição própria    |                    |                           |  |
| O USB                  | deletar            | deletar                   |  |
|                        |                    |                           |  |

|                                                                                                    | exportação de escultura                                                                                                    | ×  |
|----------------------------------------------------------------------------------------------------|----------------------------------------------------------------------------------------------------|----|
| Equipamento JK871(HPGL)<br>ligar a COM3                                                                                      | ✓       configurar máquina       tamanho real         ✓       configurar porto       largura: 20.9       ↓ CM         ✓       configurar porto       altura: 30.8       ↓ CM                                                                                                    |    |
|                                                                                                    | ponto inicial<br>horizontal: 0 ÷ CM<br>vertical: 0 ÷ CM<br>testar                                                                                                    |    |
| tamanho de material     [User Defined]     Iargura 29.7 ÷ CM     comprimento 21 ÷ CM     área de exportação:     Página: 1 ÷ | ▶       exportação de exportação de escultura         ■       ●       exportação de ordem       terminar         ■       ●       exportação de enchimento       copiar automaticamente         ■       ●       Proporção de exportação       número de cópias       1 ÷         ■       ●       ●       ●       ●       ●       ●         ■       ●       ●       ●       ●       ●       ●         ●       ●       ●       ●       ●       ●       ●       ●         ●       ●       ●       ●       ●       ●       ●       ●       ●       ●       ●       ●       ●       ●       ●       ●       ●       ●       ●       ●       ●       ●       ●       ●       ●       ●       ●       ●       ●       ●       ●       ●       ●       ●       ●       ●       ●       ●       ●       ●       ●       ●       ●       ●       ●       ●       ●       ●       ●       ●       ●       ●       ●       ●       ●       ●       ●       ●       ●       ●       ●       ●       ●       ●       ●       ● </td <td>См</td> | См |
| área: 1<br>articulações: 0mm                                                                                                 | Image: second condition     1 blaciment     intervalo vertical     0     ÷       Image: saída com multi cortador     0     ÷     modificar                                                                                                    | СМ |

3.17 Após configurar a porta de comunicação clique em EXPORTAÇÃO DE ESCULTURA.

3.18 A janela OUTPUT TO CUTTER ira aparecer, clique em COMEÇAR e o trabalho comecará a ser executado .

| S Output To Cutter - 🗆 🗙                                                                                            |
|----------------------------------------------------------------------------------------------------|
| número de trabalho total: 1 o presente trabalho: 1                                                                  |
| • modelo de corte • saída contínua comprimento real de escultura: 5 👘 mm • modelo de desembo · o saída de semicorte |
| porto: COM3  estado:                                                                                                |
| começar cancelar terminar a presente saída                                                                          |
|                                                                                                    |

## MANUAL DE INSTALAÇÃO E CONFIGURAÇÃO ARTCUT 4 - IMPORTANDO ARQUIVOS

4.1 Abra o arquivo deseejado no Corel e vetorize.

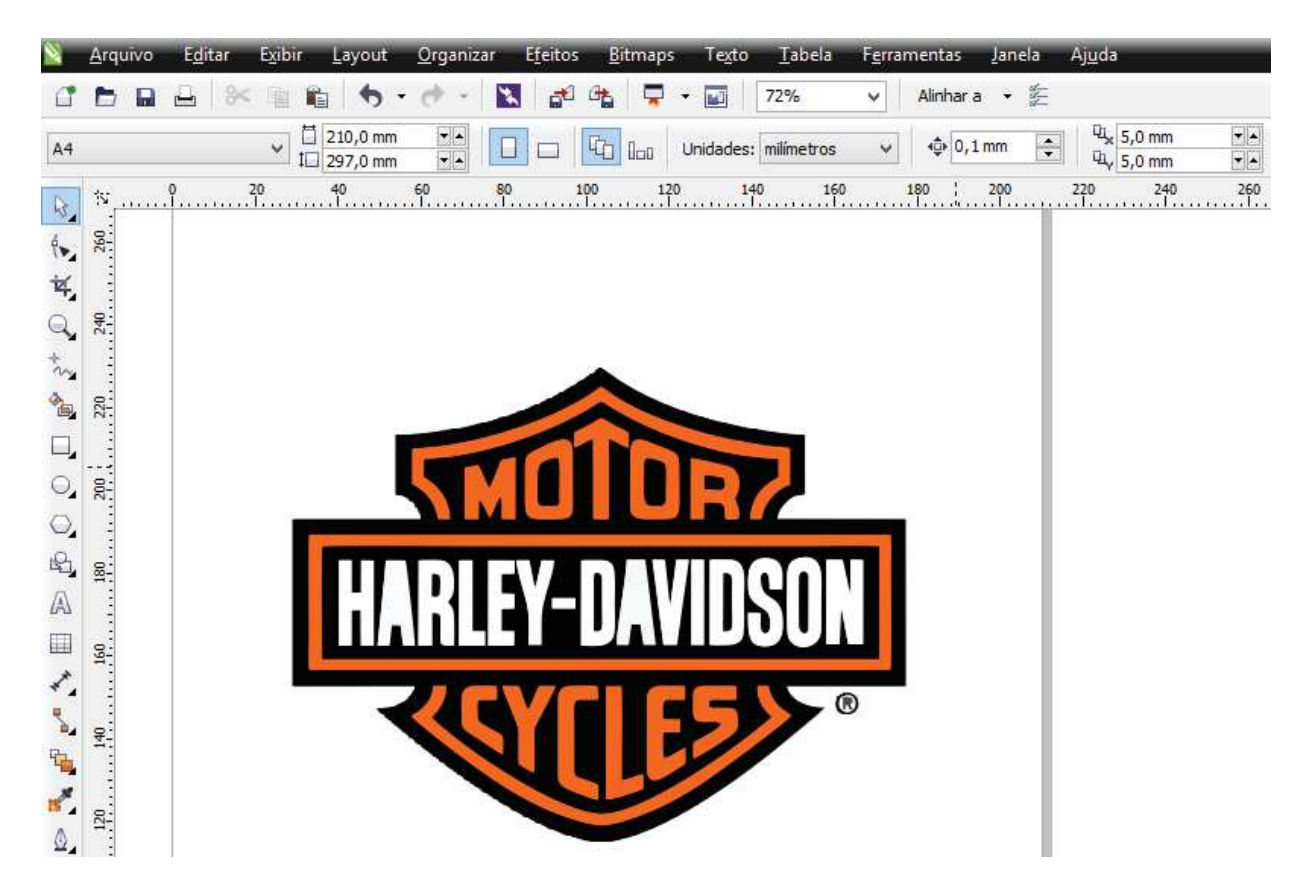

4.2 Após vetorizar o arquivo vá em ARQUIVO->EXPORTAR.

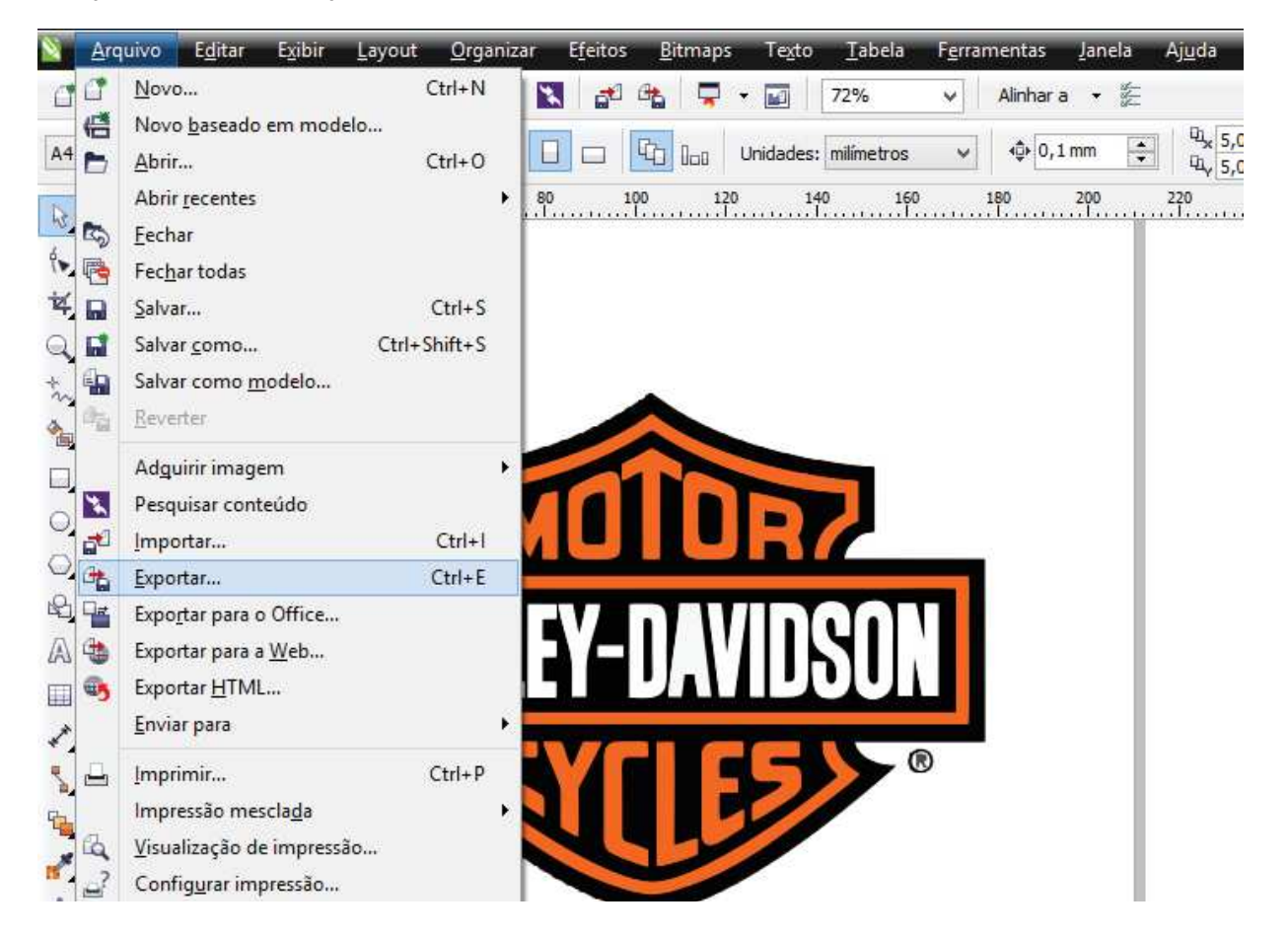

4.3 Selecione o tipo de exportação como PLT, nomeie o arquivo e clique em EXPORTAR.

| Image: Second second secon | Exportar                            | 2 |
|----------------------------------------------------------------------------------------------------|-------------------------------------|---|
| Organizar • Nova pasta     Favoritos   Area de Traba   Downloads   Downloads   Downloads   Cocais recenter   Meu computador   Area de Traba   Area de Traba   Meu computador   Area de Traba   Documentos   Nome   harley-d   Tipo:   PLT - Arquivo de plotadora HPGL                                                                                                    | o ► ✓ ♂ Pesquisar Área de Trabalh   | Q |
| Favoritos   Area de Traba   Downloads   Locais recente   Corupo doméstice   Strupo doméstice   Meu computade   Area de Traba   Documentos   Documentos   Nome:   harley-d   Tipo:   PLT - Arquivo de plotadora HPGL                                                                                                    |                                     | 0 |
| Usuario<br>Usuario<br>Usuario<br>Meu computador<br>Meu computador<br>Area de Traba<br>Documentos<br>Nome: harley-d<br>Tipo: PLT - Arquivo de plotadora HPGL                                                                                                    | Grupo doméstico                     |   |
| Meu computad<br>Area de Traba<br>Documentos<br>Nome: harley-d<br>Tipo: PLT - Arquivo de plotadora HPGL                                                                                                    | Usuario<br>Meu computador           |   |
| Nome: harley-d<br>Tipo: PLT - Arquivo de plotadora HPGL                                                                                                    | Bibliotecas                         |   |
| Tipo: PLT - Arquivo de plotadora HPGL                                                                                                    |                                     |   |
|                                                                                                    | e plotadora HPGL                    |   |
| diálogo de filtro                                                                                                    | e plotadora HPGL<br>caixa de<br>tro |   |

#### 4.4 Clique em OK .

| Export                                                                                                    | tar HPGL                                                  | ×   |
|----------------------------------------------------------------------------------------------------|-----------------------------------------------------------|-----|
| Página       Caneta       Avançadas         Página       Tamanho:       ISO A4 210 mm x 297 mm ∨         Largura:       210,0 •       milímetros ∨         Altura:       297,0 •       □         Origem da plotadora:       Centro da página ∨         Unidades de plotadora:       1.016 •       por pol | Opções de escala<br>Escala: 100,0 * %<br>Ajustar à página |     |
|                                                                                                    | OK Cancelar Aj                                            | uda |

4.5 Abra o Artcut, vá em DOCUMENTOS->ENTRAR.

| F           | documentos                                                                                                    | Eeditar                 | Vrevisar                | Ttexto     | Garáfico | Btabela                    | Aalinhamento | kedição de nodos | Rfuncões de alt |
|-------------|----------------------------------------------------------------------------------------------------|-------------------------|-------------------------|------------|----------|----------------------------|--------------|------------------|-----------------|
|             | Rreiniciar.<br>Nreconstr<br>Oabrir<br>Cfechar<br>Ssalvar<br>Asalvar co                                                                                  | uir                     |                         | TIEXTO:    | ogranco  | Ctrl+N<br>Ctrl+O<br>Ctrl+S |              |                  |                 |
|             | Ientrar         Fentrar na nova galeria de gráficos         entrar data tridimensionais         Qsalvar em outros formatos         Dselecção de scanner |                         |                         |            |          |                            |              | ° x              |                 |
| ्<br>ः<br>च | Ttransforr<br>Bcompart                                                                                                    | nação de<br>imentaçã    | gráficos<br>o de gráfic | os         |          |                            |              |                  |                 |
| 11 11 11 11 | Pimprimir Ctrl+P<br>Yprevista de impressão<br>Econfiguração de impressão                                                                                |                         |                         |            |          |                            |              |                  |                 |
|             | Uexportaç<br>Hconfigu                                                                                                    | ão de esc<br>ração de l | ultura<br>inha de div   | visão hori | zontal   | Ctrl+K                     |              |                  |                 |

4.6 Selecione o TIPO do arquivo para PLT.

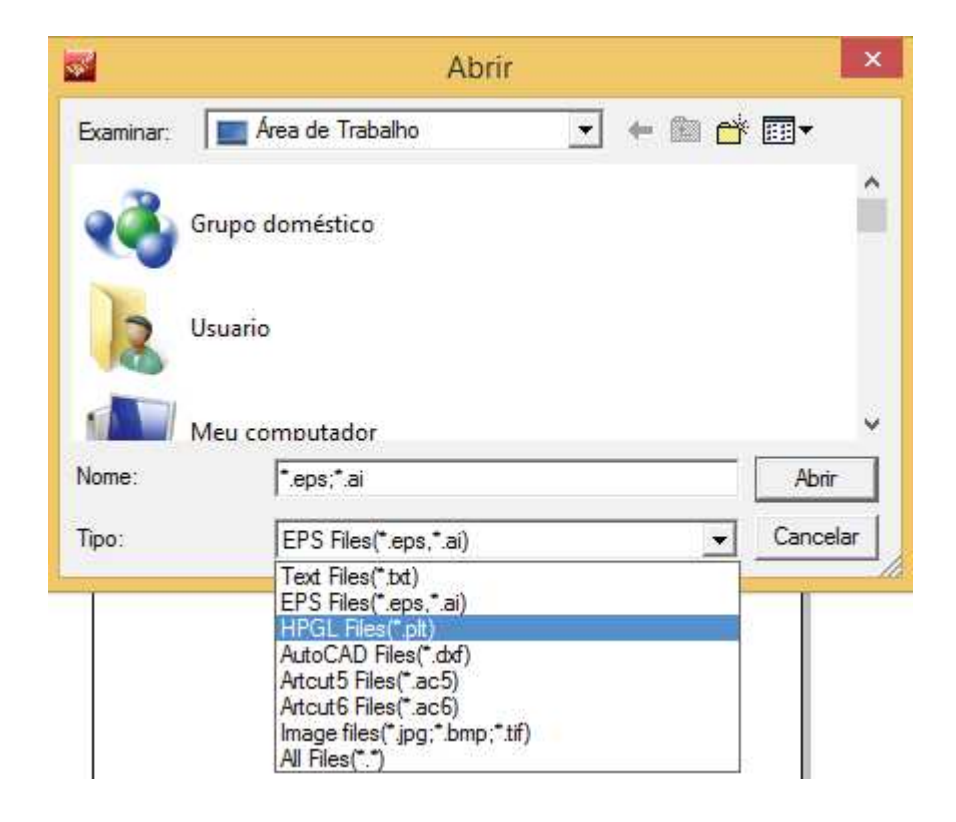

4.7 Selecione o arquivo exportado do Corel em PLT e clique em abrir.

| <b>.</b>  | Abrir                                      |   | ×   |       |    |
|-----------|--------------------------------------------|---|-----|-------|----|
| Examinar: | 📕 Área de Trabalho                         | - | + 🛍 | ₫ 🏧   |    |
|           | Arquivo PLT<br>35,6 KB                     |   |     |       | ^  |
|           | harley-d.plt<br>Arquivo PLT<br>35,6 KB     |   |     |       |    |
|           | <b>qrcode.plt</b><br>Arquivo PLT<br>104 KB |   |     |       | •  |
| Nome:     | harley-d                                   |   |     | Abrir |    |
| Tipo:     | HPGL Files(*.plt)                          |   |     |       | ar |

4.8 Com o arquivo aberto, posicione-o e altere seu tamanho se for necessário.

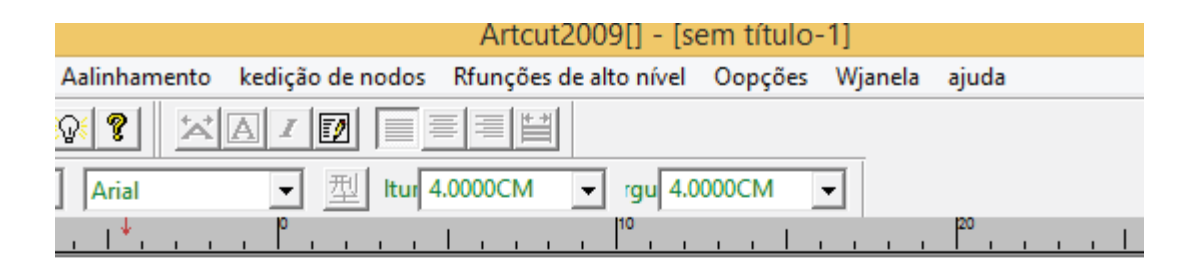

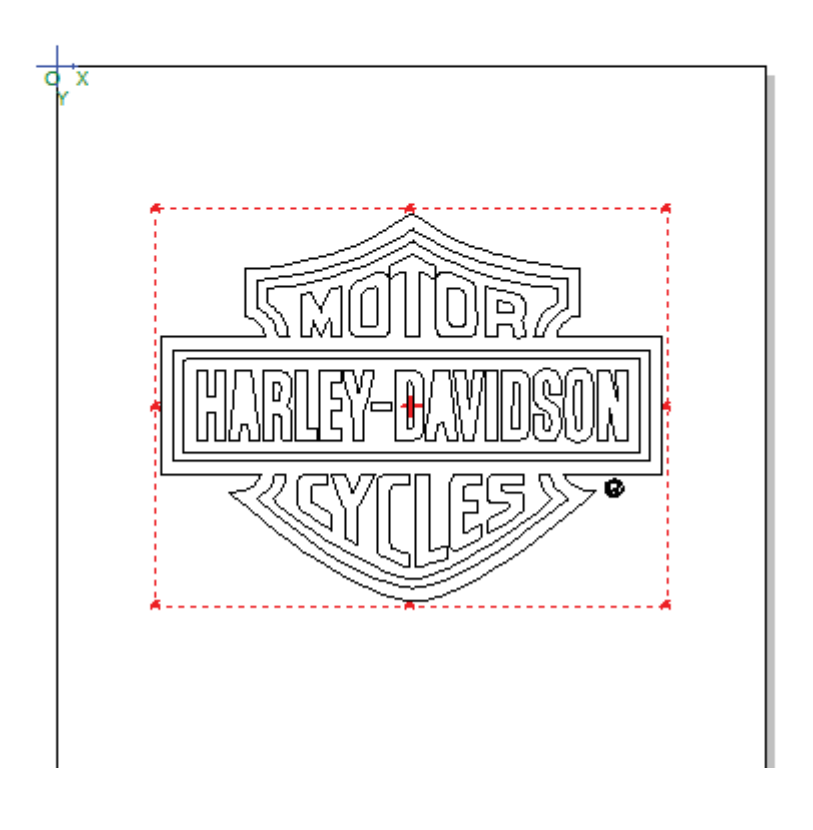

4.9 Clique no ícone de exportação de escultura.

| Eeditar | Vrevisar | Ttexto  | Ggráfico  | Btabela         | Aalinhamento | kedição de nodos | Rfunções de alto | nível Oopçõe | es Wjanela | ajuda |
|---------|----------|---------|-----------|-----------------|--------------|------------------|------------------|--------------|------------|-------|
| e e e   |          | 22      | 2 0 8     | <mark> ]</mark> | v ? 🖂        | AID              |                  |              |            |       |
|         | idion    | na do 🔻 | estilo de | letra ing 🔻     | Arial        | ▼ 型 Itur 4       | 4.0000CM 👻       | rgu 4.0000CM | •          |       |
| 20      |          |         |           | 10              |              | . P              | 1                | ° I          |            | 20    |

| d'x                                            |       |
|------------------------------------------------|-------|
| Artcut6                                        | ×     |
| Outputs somente já o objeto que seleciona, dir | eito? |
| Sim                                            | Não   |
|                                                |       |

4.10 Na janela de exportação de escultura clique noo botão de EXPORTAÇÃO.

| exportação de escultura           Equipamento         JK871(HPGL)         configurar máquina]           ligar a         COM3         configurar porto] | tamanho real<br>largura: 20.9 ÷ CM<br>altura: 30.8 ÷ CM                                                                                                    |                       |
|----------------------------------------------------------------------------------------------------|----------------------------------------------------------------------------------------------------|-----------------------|
|                                                                                                    | ponto inicial<br>horizontal: 0 CM<br>vertical: 0 CM<br>testar<br>exportação de<br>escultura<br>terminar<br>nto copiar<br>automaticamente<br>número de cópias 1<br>intervalo horizontal 0 CM | DRZ<br>WDSON<br>ESSO® |

4.11 Quando a janela OUTPUT TO CUTTER abrir clique em começar.

| exportação de escultura                                                                                                    |                                                                                                    |                                                      |  |  |  |  |  |
|----------------------------------------------------------------------------------------------------|----------------------------------------------------------------------------------------------------|------------------------------------------------------|--|--|--|--|--|
| Equipamento JK871(HPGL)                                                                                                    |                                                                                                    | rar máquina                                          |  |  |  |  |  |
| ligar a COM3                                                                                                    | ✓ configurar porto                                                                                                    | Output To Cutter - 🗆 🗙                               |  |  |  |  |  |
| tamanho de material     [User Defined]     Iargura 29.7 ÷ CM     comprimento 21 ÷ CM     área de exportação:     Página: 1 ÷     área: 1 ▼     articulações: 0mm ▼ | F       Image: Property of the second second | número de trabalho total: 1 o presente trabalho: 1 - |  |  |  |  |  |